## VIDYA BAHARATI PORTAL SCHOOL REGISTERATION PROCESS

### **HELP DOCUMENT**

#### **STEP 1** : Go to <u>https://vidyabharatialumni.org/</u>

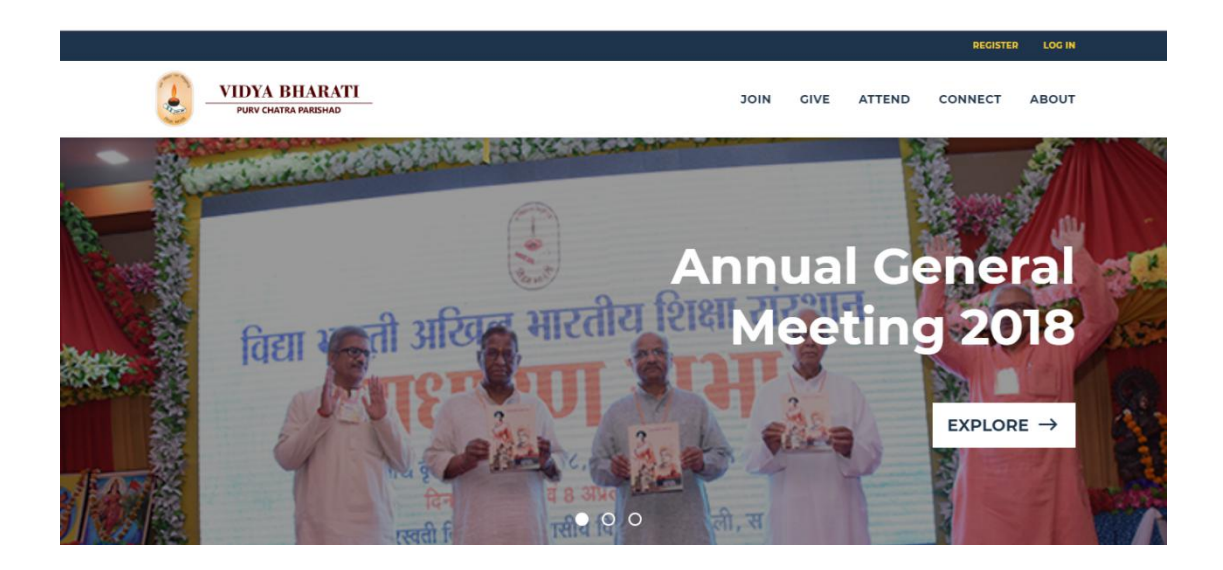

**STEP 2** : To check whether your school has been registered in the portal, scroll down the home page and Click on 'All Schools ', the link of which is <u>https://vidyabharatialumni.org/find-school</u>

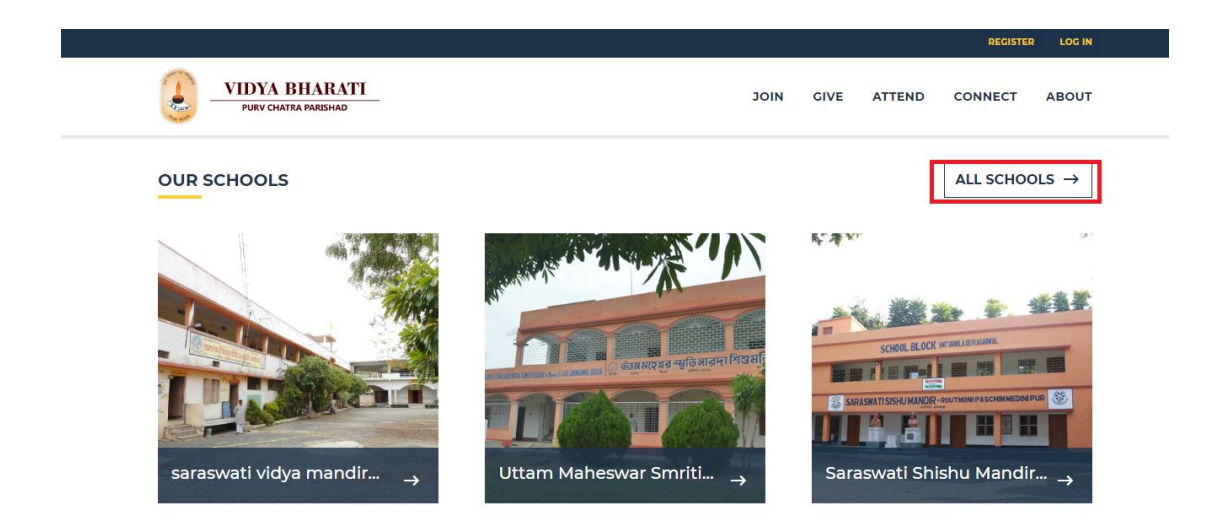

#### STEP 3 : Click on 'Filter '

SARASWATI SHISHU MANDIR DHEKON

SARASWATI SHISHU MANDIR INDRI

|                                       |                                |          |           | REGIST   | ER LOG IN |
|---------------------------------------|--------------------------------|----------|-----------|----------|-----------|
| VIDYA BHARATI<br>PURV CHATRA PARISHAD |                                | JOIN GI  | VE ATTEND | CONNECT  | ABOUT     |
|                                       | FIND SCHOOL                    |          |           |          |           |
| SCHOOL NAMES                          | KSHETRA                        | PR       | ANTA      | DISTRICT | FILTER    |
| SANKARDEV SISHU NIKETAN BHAWANIPUR    | Vidya Bharti Purvottar Kshetra | Uttar As | sam Barp  | beta I   | BARPETA   |

Vidya Bharti Madhya Kshetra

Vidya Bharti Madhya Kshetra

Maha Koshal

Maha Koshal

Mandla

Mandla

MANDLA

MANDLA

**STEP 4 :** You can search schools by Kshetra / Pranta / District etc from the respective drop downs .Click 'Apply ' and the list of verified schools will appear.

| SCHOOL NAME | KSHETRA                    |   | PRANTA    |  |
|-------------|----------------------------|---|-----------|--|
|             | Vidya Bharti Purav Kshetra | Ŧ | Arunachal |  |
| 2025/02     |                            |   |           |  |
| DISTRICT    |                            |   |           |  |
| - Ally -    | •                          |   |           |  |

**STEP 5**: If you are unable to find your school and it's not registered in the portal, scroll down to the bottom of the page and Click on '**Register your school**' tab

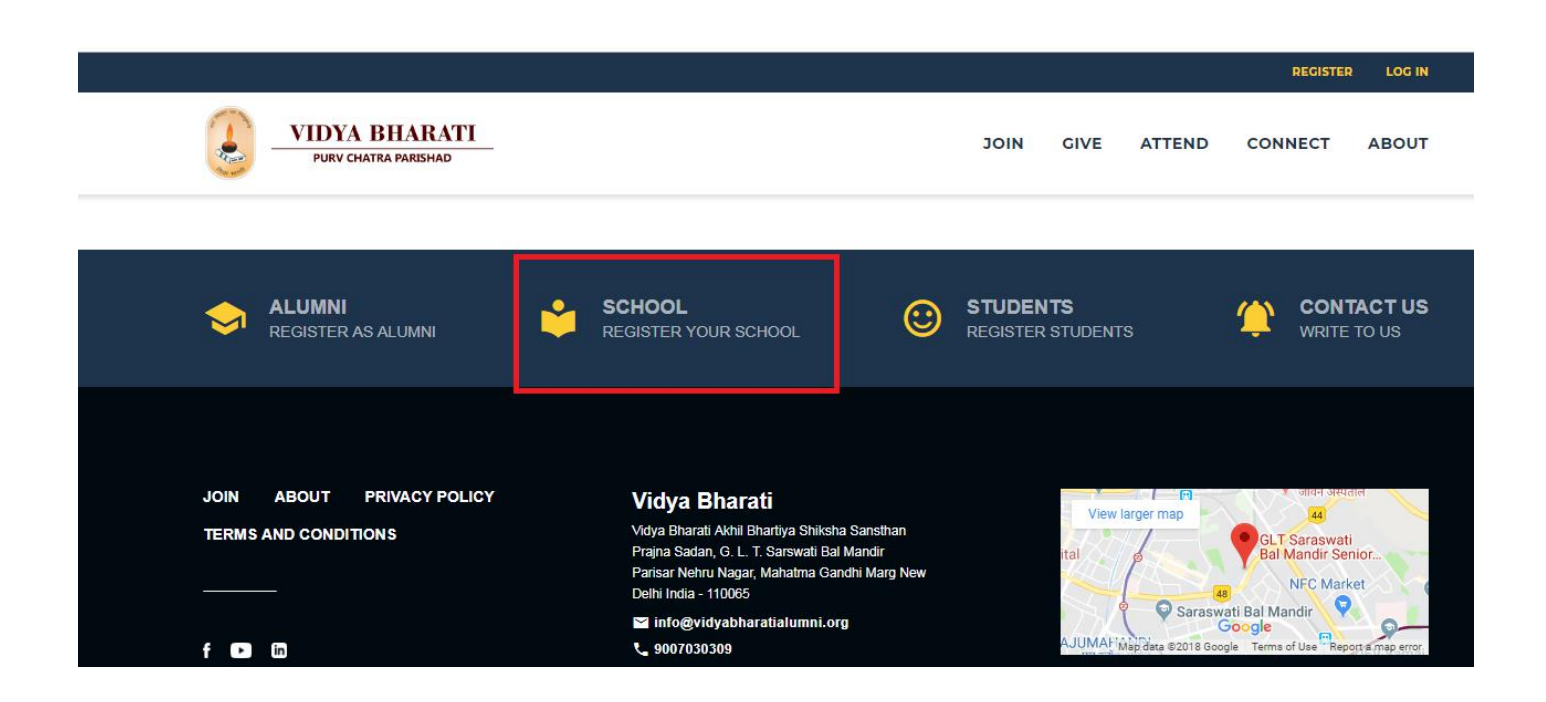

STEP 6 :Fill up the School registration form

Note - Fields with red star marks (\*) are compulsory fields, that needs to be filled up

|                                                                                                    |                   |      |        | REGISTE | R LOG IN |
|----------------------------------------------------------------------------------------------------|-------------------|------|--------|---------|----------|
| BHARATI                                                                                                    | JOIN              | GIVE | ATTEND | CONNECT | ABOUT    |
| SCHOOL                                                                                                    | REGISTRATION FORM |      |        |         |          |
|                                                                                                    |                   |      |        |         |          |
| School Details                                                                                                   |                   |      |        |         |          |
| SCHOOL NAME*                                                                                                    |                   |      |        |         |          |
|                                                                                                    |                   |      |        |         |          |
| SCHOOL ESTABLISHMENT YEAR *                                                                                      |                   |      |        |         |          |
| - Select -                                                                                                    |                   |      | •      |         |          |
| SCHOOL EMAIL ID                                                                                                  |                   |      |        |         |          |
| You can upload multiple school exc                                                                               | el <u>here</u>    |      | ×      |         |          |
| and the second second second second second second second second second second second second second second second |                   |      |        |         |          |

STEP 7 : After filling up the form click ' save '

|                                                                                                    |                        |              |          | REGISTE | R LOG IN |
|----------------------------------------------------------------------------------------------------|------------------------|--------------|----------|---------|----------|
| UIDYA BHARATI PURV CHATRA PARISHAD                                                                                                    | JOIN                   | GIVE         | ATTEND   | CONNECT | ABOUT    |
|                                                                                                    |                        |              |          |         |          |
| BANK ACCOUNT NUMBER                                                                                                    |                        |              |          |         |          |
|                                                                                                    |                        |              |          |         |          |
| SCHOOL IMAGE                                                                                                    |                        |              |          |         |          |
| Choose File No file chosen                                                                                                    |                        | UPI          | DAO      |         |          |
| One file only:<br>2. MB limit<br>Allowed types prag gif jog joeg.                                                                               |                        |              |          |         |          |
| SAVE                                                                                                    |                        |              |          |         |          |
| Disclaimer: The data you are providing is solely to be used for Vidya Bharati Ali<br>third party entities and will be under strict supervision. | umni portal. It will n | ot be shared | with any |         |          |

STEP 6 : On successful registration, a notification will pop up stating -

Thank you. School Registration form is submitted. On approval, the Administrator will send you a confirmation email. For queries please email info@vidyabharatialumni.org

# If you want to register more than one school, you can also upload them in a an excel format.

**STEP 1 :** After going to School registration page, click on the Green coloured tab stating **' You can upload multiple school excel here'** 

|                                                  |         |      |        | REGISTER | R LOG IN |
|--------------------------------------------------|---------|------|--------|----------|----------|
| VIDYA BHARATI<br>PURV CHATRA PARISHAD            | JOIN    | GIVE | ATTEND | CONNECT  | ABOUT    |
|                                                  |         |      |        |          |          |
| SCHOOL REGISTRATI                                | ON FORM |      |        |          |          |
| School Details                                   |         |      |        |          |          |
| SCHOOL NAME *                                    |         |      |        |          |          |
| SCHOOL ESTABLISHMENT YEAR *                      |         |      |        |          |          |
| - Select -<br>SCHOOL EMAIL ID                    |         |      | •      |          |          |
| You can upload multiple school excel <u>here</u> |         |      | ×      |          |          |

**STEP 2** : Down load the sample excel sheet by clicking on the Green Tab stating 'You can download a sample excel here'

| VIDYA BHARATI<br>PURV CHATRA PARISHAD                                                | JOIN     | GIVE | ATTEND | CONNECT | ABOUT |
|--------------------------------------------------------------------------------------|----------|------|--------|---------|-------|
| UPLOAD FILE *<br>Choose File No file chosen<br>Only xlsx and xls files are supported | DAD FORM |      |        |         |       |
| You can download a sample excel <u>here</u>                                          |          |      | ж      |         |       |

#### STEP 3 : Fill the sample excel sheet. The red colour marked fields being compulsory

| 🍃 🖻  | 12 🖶 🗟 🗉  | 🤊 (🝽 👻 💔 My WPS 🛛 🗙    | 옙 school.x | lsx     | × +                                   |                  |              |                       |                |         |                   | R <sub>F</sub> 0 | 2 Find fe |
|------|-----------|------------------------|------------|---------|---------------------------------------|------------------|--------------|-----------------------|----------------|---------|-------------------|------------------|-----------|
|      | E6 -      | Q fx                   |            |         |                                       |                  |              |                       |                |         |                   |                  |           |
|      | A         | В                      | C          | D       | E                                     | F                | G            | Н                     | and the second | J       | K                 | L                | M -       |
| 1 50 | HOOL NAME | SCHOOL ESTABLISHED YEA | R EMAIL ID | WEBSITE | <b>CONTACT NUMBER 1</b>               | CONTACT NUMBER 2 | SCHOOL BOARD | SCHOOL RUNNING STATUS | HIGHEST CLASS  | COUNTRY | PERMANENT ADDRESS | CITY             | STATE     |
| 2    |           |                        |            |         |                                       |                  |              |                       |                |         |                   |                  |           |
| 3    |           |                        |            |         |                                       |                  |              |                       |                |         |                   |                  |           |
| 4    |           |                        |            |         |                                       |                  |              |                       |                |         |                   |                  |           |
| 5    |           |                        |            |         | · · · · · · · · · · · · · · · · · · · | -                |              |                       |                |         |                   |                  |           |
| 6    |           |                        |            |         |                                       |                  |              |                       |                |         |                   |                  |           |
| 7    |           |                        |            |         |                                       |                  |              |                       |                |         |                   |                  |           |
| 8    |           |                        |            |         |                                       |                  |              |                       |                |         |                   |                  |           |
| 9    |           |                        |            |         |                                       |                  |              |                       |                |         |                   |                  |           |
| 10   |           |                        |            |         |                                       |                  |              |                       |                |         |                   |                  |           |
| 11   |           |                        |            |         |                                       |                  |              |                       |                |         |                   |                  | 1.1       |
| 12   |           |                        |            |         |                                       |                  |              |                       |                |         |                   |                  |           |
| 13   |           |                        |            |         |                                       |                  |              |                       |                |         |                   |                  |           |
| 14   |           |                        |            |         |                                       |                  |              |                       |                |         |                   |                  |           |
| 15   |           |                        |            |         |                                       |                  |              |                       |                |         |                   |                  |           |
| 16   |           |                        |            |         |                                       |                  |              |                       |                |         |                   |                  |           |
| 17   |           |                        |            |         |                                       |                  |              |                       |                |         |                   |                  |           |
| 18   |           |                        |            |         |                                       |                  |              |                       |                |         |                   |                  |           |
| 19   |           |                        |            |         |                                       |                  |              |                       |                |         |                   |                  |           |
| 20   |           |                        |            |         |                                       |                  |              |                       |                |         |                   |                  |           |
| 21   |           |                        |            |         |                                       |                  |              |                       |                |         |                   |                  |           |
| 22   |           |                        |            |         |                                       |                  |              |                       |                |         |                   |                  |           |
| 23   |           |                        |            |         |                                       |                  |              |                       |                |         |                   |                  |           |
| 24   |           |                        |            |         |                                       |                  |              |                       |                |         |                   |                  |           |

STEP 4 : Choose the filled up excel and click 'upload'

|                                              |            |      |        | REGISTER | LOG II |
|----------------------------------------------|------------|------|--------|----------|--------|
| VIDYA BHARATI<br>PURV CHAITA FARISHAD        | JOIN       | GIVE | ATTEND | CONNECT  | ABOUT  |
| SCHOOL DATA U                                | PLOAD FORM |      |        |          |        |
| UPLOAD FILE *                                |            |      |        |          |        |
| Only visk and vis files are supported UPLOAD |            |      |        |          |        |

STEP 6 : On successful registration, a notification will pop up stating, 'Completed Uploading'

**Note** - After verification from Admin end , your School login ID and Password will be sent to the contact number and email id mentioned in the school registration form

In case you are still unable to register your school, kindly email us at : <u>info@vidyabharatialumni.org</u> and kindly mention the name of the school , email id and contact number.